VERSION 1.0 SEPTEMBER 11, 2018

# Apps for Greentree

# INTERCOMPANY ATTACHMENTS AP/AR INVOICES

APP NUMBER: 010137

Powered by:

MYOB Greentree

### **TABLE OF CONTENTS**

| Features                                                            | 2                                 |
|---------------------------------------------------------------------|-----------------------------------|
| Important Notes                                                     | 2                                 |
| Other Requirements                                                  | 2                                 |
| User Instructions                                                   | 3                                 |
|                                                                     |                                   |
| Sending a communication                                             | Error! Bookmark not defined.      |
| Sending a communication                                             | Error! Bookmark not defined.<br>4 |
| Sending a communication<br>Implementation Guide<br>App Installation | Error! Bookmark not defined.<br>4 |

# **FEATURES**

#### 1. CRM Service Request Email including Attachments

This App is designed to be used where one Greentree company raises an AR invoice to another company within the same Greentree database. The App will create and attach a copy of the AR invoice to the AP invoice as well as any other attachments on the AR invoice.

The app will find the AP invoice in the target company by first looking at a User Defined Field on the customer to get the target company then searching for an AP Invoice with the same reference.

This App is particularly useful where both the AR an AP invoices have been created by a FREE import.

#### **IMPORTANT NOTES**

• We recommend that you test the configuration of the App thoroughly in a test system prior to deploying the App in your live Greentree system.

#### OTHER REQUIREMENTS

Greentree Modules: None

Associated Apps: None

# **USER INSTRUCTIONS**

#### **CREATE ATTACHMENTS**

The App adds a new System Script "Intercompany Attachments AR/AP Invoices" under "Apps4GT General".

You must be logged into the company that has the AR batch.

Select the menu item | System | Utilities | System Scripts |

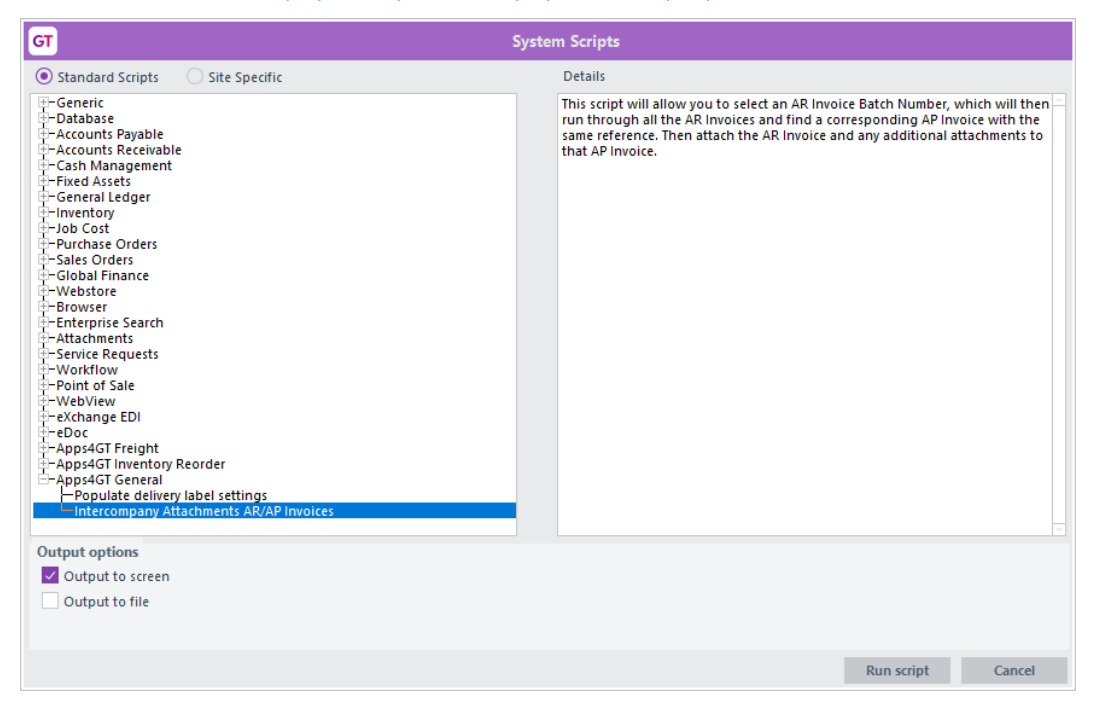

Click on Intercompany Attachments AR/AP Invoices, then Run script

| GT | Invoice Batch Number           |            |                |  |  |  |  |  |  |  |  |
|----|--------------------------------|------------|----------------|--|--|--|--|--|--|--|--|
|    | Please enter the Invoice Batch |            |                |  |  |  |  |  |  |  |  |
|    | 1152                           |            |                |  |  |  |  |  |  |  |  |
|    |                                | <u>O</u> k | <u>C</u> ancel |  |  |  |  |  |  |  |  |
|    |                                |            |                |  |  |  |  |  |  |  |  |

Enter the AR invoice batch number the click Ok

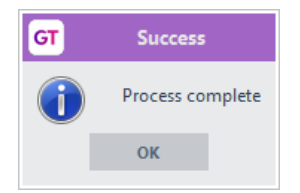

#### **RESULT:**

In this example the AR Invoice had 1 attachment:

| GT Attachments for AR     | Invoice [11220] [14/09/2018] Cu        | stomer [1000] [Kangan Edu $	imes$ |
|---------------------------|----------------------------------------|-----------------------------------|
| Object AR Invoice [11220] | [14/09/2018] Customer [1000] [Kangan   | Education Unit]                   |
| Name                      | Barcode                                | Save Line                         |
| Source                    |                                        | <u>V</u> iew Attachment           |
| Summary AR Invoice [1122  | 0] [14/09/2018] Customer [1000] [Kanga | an Education Save Attachment As   |
| Attachment Type Any       | 🔍 🗌 Primary 🔽 We                       | b Accessible View <u>R</u> elated |
| Created by                | Size                                   | Add from Library                  |
|                           |                                        | View in Doc Library               |
| Name                      | Size Path                              | Summary                           |
| 00AOPEN17MONITOR.png      | 367773 00AOPEN17MONITOR.png            | AR Invoice [11220] [14/09/20      |
|                           |                                        | AR Invoice [11220] [14/09/20      |
|                           |                                        |                                   |
|                           |                                        |                                   |
|                           |                                        |                                   |
|                           |                                        |                                   |
|                           |                                        |                                   |
|                           |                                        |                                   |
|                           |                                        |                                   |
| <                         |                                        |                                   |
|                           | Save to Librar                         | ry <u>O</u> K <u>C</u> ancel      |

The target AP invoice now has this attachement and an image of the invoice:

| GT         |         |             | At         | achments for     | AP In  | voice | for Free  | ehill:                                                    | s Toyota, reasor     | 1:           |            |            | ×         |
|------------|---------|-------------|------------|------------------|--------|-------|-----------|-----------------------------------------------------------|----------------------|--------------|------------|------------|-----------|
| Object     | AP Invo | ice for Fre | ehills Toy | ota, reason:     |        |       |           |                                                           |                      |              |            |            |           |
| Name       | AR In   | voice       |            | Barcode          |        |       |           |                                                           | Save Line            |              |            |            |           |
| Source     | ARInv   | oice_1.pdf  |            |                  |        |       |           |                                                           | View Attachme        | ent          |            |            |           |
| Summary    | Autor   | natically g | enerated   | from Company: (  | 6      |       |           |                                                           | Save Attachmen       | t <u>A</u> s |            |            |           |
| Attachmer  | nt Type | Any         |            | Q 🗌 Pri          | nary   | ✓ We  | b Accessi | ble                                                       | View <u>R</u> elated | 1            |            |            |           |
| Created    | 14 Sep  | tember 20   | 18 by SU   | PER              | 9      | Size  | 69359     |                                                           | Add from Libra       | агу          |            |            |           |
|            |         |             |            |                  |        |       |           |                                                           | View in Doc Lib      | rary         |            |            |           |
| Name       |         |             | Siz        | e Path           |        |       |           | Sun                                                       | nmany                |              |            |            |           |
| AR Invoice |         |             | 6935       | 9 ARInvoice_1.pd |        |       |           | Aut                                                       | omatically generat   | ed from      | Compan     | y: 06      |           |
| 00AOPEN17  | MONIT   | OR.png      | 36777      | 3 00AOPEN17MO    | NITOR. | png   |           | AR Invoice [11220] [14/09/2018] Customer [1000] [Kangan I |                      |              |            |            | [Kangan l |
|            |         |             |            |                  |        |       |           | AP                                                        | nvoice for Freehill  | s Toyota     | , reason:  |            |           |
|            |         |             |            |                  |        |       |           |                                                           |                      |              |            |            |           |
|            |         |             |            |                  |        |       |           |                                                           |                      |              |            |            |           |
|            |         |             |            |                  |        |       |           |                                                           |                      |              |            |            |           |
|            |         |             |            |                  |        |       |           |                                                           |                      |              |            |            |           |
|            |         |             |            |                  |        |       |           |                                                           |                      |              |            |            |           |
|            |         |             |            |                  |        |       |           |                                                           |                      |              |            |            |           |
| <          |         |             |            |                  |        |       |           |                                                           |                      |              |            |            | 2         |
|            |         |             |            |                  |        |       |           |                                                           | Save to Library      | <u>(</u>     | <u>)</u> K | <u>C</u> a | ncel      |

#### **IMPLEMENTATION GUIDE**

Please refer to the Important Notes section above before installing and configuring this App

#### **APP INSTALLATION**

1. Log into Greentree as the Super user

# Select the menu item | System | Apps For Greentree | Apps Module Control | 3. Enter the New Registration Codes supplied and click Install App

| GT      | T Apps For Greentree Module Control _ 🗌 |                                                |                 |        |                  |              |                         |              |                                         |  |  |  |  |
|---------|-----------------------------------------|------------------------------------------------|-----------------|--------|------------------|--------------|-------------------------|--------------|-----------------------------------------|--|--|--|--|
|         |                                         | : # @                                          |                 |        |                  |              |                         |              | $\odot \blacksquare \not ? ? \land ? ?$ |  |  |  |  |
| Enter N | ew Registration Coc                     | g3fs62s8id8a                                   | Install App     |        | Load from File   | ļ            | <u>D</u> elete Inactive | /Expired App | Uninstall Apps For Greentre             |  |  |  |  |
|         | Filter Apps                             |                                                |                 |        |                  |              |                         |              |                                         |  |  |  |  |
| Code    | Name                                    | Description                                    |                 | Active | Expiry Date      | User Count   | Settings                | App Count    |                                         |  |  |  |  |
| 000000  | Apps For Greentree Forr                 | r App Usage information on Form                | s               |        | 31 December 2099 | 0-Edit Users | 5                       |              |                                         |  |  |  |  |
| 010002  | IN Reorder Workbench                    | Inventory Reorder Workbench                    |                 |        | 31 December 2049 | 100-Edit Use | e Change                |              |                                         |  |  |  |  |
| 010006  | Transaction UDF                         | Tab in Transaction Entry for Custom UDF Fields |                 |        | 31 December 2049 | 100-Edit Use | e Change                |              |                                         |  |  |  |  |
| 010010  | Email Copy Invoices                     | Functionality to email customer invoice copies |                 |        | 31 December 2049 | 100-Edit Use | e Change                |              |                                         |  |  |  |  |
| 010025  | SO Freight                              | Functionality to add Freight rule              | to Sales Orders |        | 31 December 2049 | 100-Edit Use | e Change                |              |                                         |  |  |  |  |
| 010034  | IN Location Transfer W/                 | Workbench to perform location                  | transfers       |        | 31 December 2049 | 100-Edit Use | Change                  |              |                                         |  |  |  |  |

#### 4. Select/Highlight the CRM Service Requests Attachments on Communication Email App.

| GT      |                          |                                      | Apps For Gre         | entree | Module Control   |              |                         |              | _ 🗆 ×                        |
|---------|--------------------------|--------------------------------------|----------------------|--------|------------------|--------------|-------------------------|--------------|------------------------------|
|         |                          | : 49 @                               |                      |        |                  |              |                         |              | ⊕ ◘ # & ∆ 0                  |
| Enter N | ew Registration Coc 🤇    | j3fs62s8id8a                         | Install App          |        | Load from File   | <u>[</u>     | <u>)</u> elete Inactive | /Expired App | Uninstall Apps For Greentree |
| Code    | Name                     | Description                          |                      | Active | Expiry Date      | User Count   | Settings                | App Count    |                              |
| 000000  | Apps For Greentree Form  | App Usage information on Form:       | s                    |        | 31 December 2099 | 0-Edit Users |                         |              |                              |
| 010002  | IN Reorder Workbench     | Inventory Reorder Workbench          |                      |        | 31 December 2049 | 100-Edit Use | Change                  |              |                              |
| 010006  | Transaction UDF          | Tab in Transaction Entry for Cu:     | stom UDF Fields      |        | 31 December 2049 | 100-Edit Use | Change                  |              |                              |
| 010010  | Email Copy Invoices      | Functionality to email customer i    | nvoice copies        |        | 31 December 2049 | 100-Edit Use | Change                  |              |                              |
| 010025  | SO Freight               | Functionality to add Freight rule    | to Sales Orders      |        | 31 December 2049 | 100-Edit Use | Change                  |              |                              |
| 010034  | IN Location Transfer Wo  | Workbench to perform location        | transfers            |        | 31 December 2049 | 100-Edit Use | Change                  |              |                              |
| 010040  | Audit Logging and Repo   | Tracking of changes to specifie      | d properties on Gre  |        | 31 December 2049 | 100-Edit Use | Change                  |              |                              |
| 010043  | A&A Helper               | Additional A&A functionality inclu   | uding programmatio   |        | 31 December 2049 | 100-Edit Use | Change                  |              |                              |
| 010047  | Enquire/Print GL Journal | Functionality to view or print GL    | Journals from tran:  |        | 31 December 2049 | 100-Edit Use | 5                       |              |                              |
| 010048  | Buy-In Code              | Functionality to create Stock Co     | ide in Sales Order   |        | 31 December 2049 | 100-Edit Use | Change                  |              |                              |
| 010062  | User Timeout             | Functionality to automatically log   | gout a user after a  |        | 31 December 2049 | 100-Edit Use | 5                       |              |                              |
| 010075  | Custom Script Property   | Functionality to allow Custom sc     | ripts to become Pl   |        | 31 December 2049 | 100-Edit Use | 5                       |              |                              |
| 010077  | Create Job from CRM Qu   | , Functionality to create a Job from | m a CRM Quote        |        | 31 December 2049 | 100-Edit Use | Change                  |              |                              |
| 010109  | Inventory Dimensions     | This App will enable Inventory D     | imensions            |        | 13 August 2019   | 0-Edit Users | Change                  |              |                              |
| 010137  | Intercompany Attachmer   | This App will add a script which     | will allow you to se |        | 31 December 2049 | 100-Edit Use | Change                  |              |                              |
| 019000  | eDocs Scraping AP Invo   | eDocs Scraping for Supplier Inv      | oices/Credits        |        | 31 December 2049 | 100-Edit Use | 5                       |              |                              |

5. Click on the Edit Users button and select the users who will be configured to the use the app and for which companies.

| GT               | Apps For                | Greentree Manage     | r App User Access      |                       | _ 🗆 X         |
|------------------|-------------------------|----------------------|------------------------|-----------------------|---------------|
|                  |                         | H @                  |                        | €[                    | ∎⊅∂∆⊙         |
| User Count Limit | 100                     |                      |                        |                       |               |
| User             | e-Computers - Australia | e-Computers - Canada | e-Computers - USA (05) | e-Computers - NZ (06) | e-Computers - |
| All Users        |                         |                      |                        |                       |               |
| ADMIN            |                         |                      |                        |                       |               |
| Amanda Algar     |                         |                      |                        | <b>V</b>              |               |
| Angela Allen     |                         |                      |                        | <b>V</b>              |               |
| April Aston      |                         |                      |                        |                       |               |
| cameron          |                         |                      |                        | <b>V</b>              |               |
| Chelsea Cork     |                         |                      |                        |                       |               |
| Craig            |                         |                      |                        | ▼                     |               |
| CRM SERVICE      |                         |                      |                        |                       |               |
| EDIUser          |                         |                      |                        | <b>V</b>              |               |

- 6. Once you have selected the users, Save the settings using the save icon in the header and Close the window.
- 7. Save and Close the form.
- 8. Click the Change button

| GT        |             | Intercompany A   | Attachment Control Form | _ 🗆 ×                                                |
|-----------|-------------|------------------|-------------------------|------------------------------------------------------|
| [         |             | 0 🕅              | 673 🕑                   | $\triangleright \odot \blacksquare \not ? ? \land ?$ |
| AR Custor | ner UDF for | r Target Companj | Company                 | Q                                                    |

Specify the name of the UDF that will hold the target company

#### **GREENTREE CONFIGURATION**

#### | System | Accounts Receivable | User Defined Fields

| GT User defined customer fields |        |        |          |  |  |  |  |  |  |  |
|---------------------------------|--------|--------|----------|--|--|--|--|--|--|--|
|                                 |        | Delete | Add      |  |  |  |  |  |  |  |
| Name                            | Type   | Length | Decimals |  |  |  |  |  |  |  |
| Review Date                     | Date   |        |          |  |  |  |  |  |  |  |
| UBD Ref                         | String | 10     |          |  |  |  |  |  |  |  |
| Company                         | String | 30     |          |  |  |  |  |  |  |  |
|                                 |        |        |          |  |  |  |  |  |  |  |
|                                 |        |        |          |  |  |  |  |  |  |  |

Create a new user defined field, with type ="String".

# | Data Entry | Accounts Receivable | Customer Maintenance

| GT    | T Customer Maintenance                                                                      |          |             |        |                                        |                        |                 |             |                |          |       |         |       |         |         |
|-------|---------------------------------------------------------------------------------------------|----------|-------------|--------|----------------------------------------|------------------------|-----------------|-------------|----------------|----------|-------|---------|-------|---------|---------|
|       | 7 🗆                                                                                         | Î C      | 2 18 (      | #1 @ K | $- \leftarrow \rightarrow \rightarrow$ | ×                      |                 |             |                |          |       |         |       |         | D       |
| Code  | Code 1000 Q Alpha KANGAN Q Name Kangan Education Unit<br>Displayed currency Foreign O Local |          |             |        |                                        |                        |                 |             |                |          |       |         |       |         |         |
| Ma    | in (                                                                                        | )efaults | Integration | Credit | Delivery                               | Transactions           | Web Us          | ers         | Custom         | eXchange | Notes | WebView | eDocs | Freight | Related |
| Custo | mertrees                                                                                    |          |             |        |                                        |                        |                 | C           | ustomer fields |          |       |         |       |         |         |
| Tree  |                                                                                             |          |             | Val    | ue                                     |                        |                 | Field Value |                |          |       |         |       |         |         |
| Custo | Customer Type-NZ School Tertiary                                                            |          |             |        |                                        |                        | Company 01      |             |                |          |       |         |       |         |         |
| Regio | Region-NZ Southland                                                                         |          |             |        |                                        |                        | Map Ref. 56 D23 |             |                |          |       |         |       |         |         |
|       |                                                                                             |          |             |        |                                        | Review Date 21/12/2011 |                 |             |                |          |       |         |       |         |         |

Set the target company for each intercompany customer.